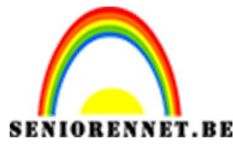

PSE- Leuke eigen achtergrond maken

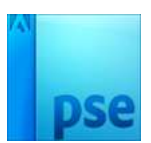

## Leuke eigen achtergrond maken

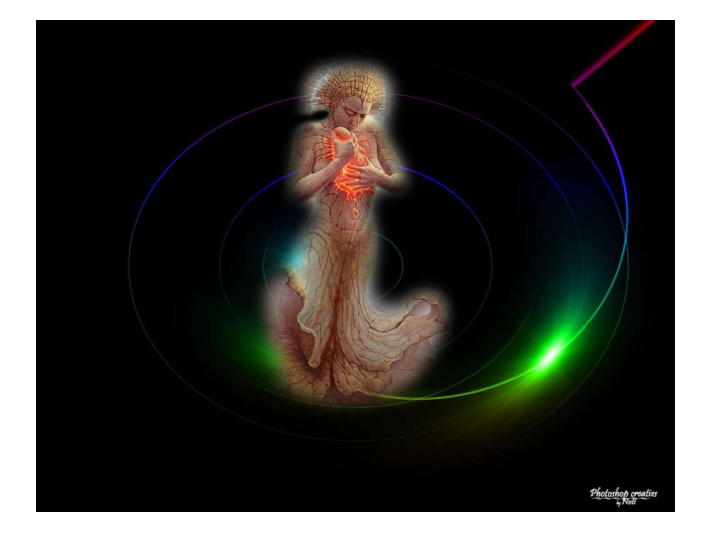

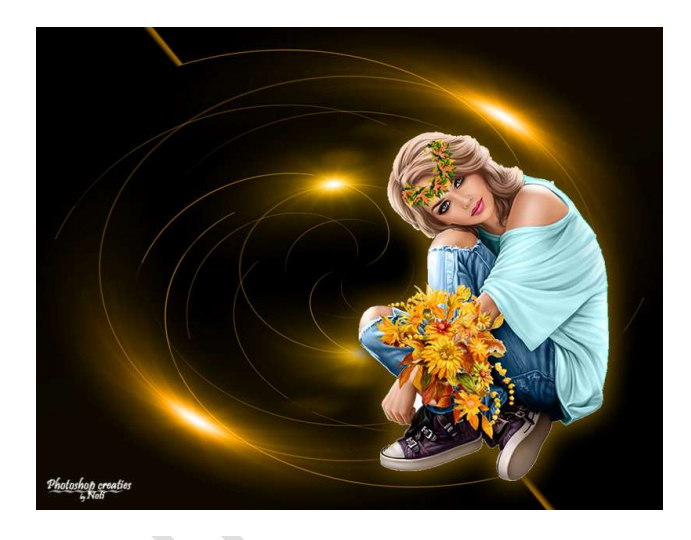

- 1. Open een nieuw document van 1024 x 788 px 72 ppi witte achtergrond
- 2. Maak nu de achtergrond zwart door CTRL+I in te toetsen of te vullen met emmertje kleur zwart.
- 3. Nu de achtergrond zwart is, gaan we naar Filters.
  - Filter  $\rightarrow$  Rendering  $\rightarrow$  Zon.

Je krijgt volgende scherm te zien.

Klik eerst aan dat de optie hoofdgedeelte van film, zet de helderheid op 78 of wat jezelf mooi vindt.

Je ziet boven in he lichtpunt met daarin een +teken als je met je muis op het + teken klikt met de linkermuisknop kun je deze positie veranderen door deze naar de plek te slepen als je wilt.

Zet voor deze opdracht de punt zoals hieronder.

Druk op OK

| Lens Flare     | ×         |
|----------------|-----------|
| N AMER         | ОК        |
|                | Annuleren |
|                |           |
| Helderheid: 78 | <u></u>   |

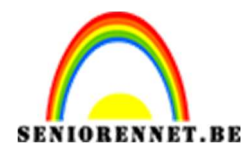

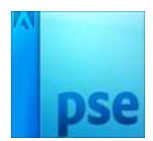

## PSE- Leuke eigen achtergrond maken

4. We gaan dit herhalen. Ga naar Filter → Rendering → Zon. Behoud: Hoofdgedeelte van de film en Helderheid: 78/ We gaan de zon verplaatsen. Zie hieronder.

|                        |                                 | Normaal | ▼ Dekking: | 100% = |
|------------------------|---------------------------------|---------|------------|--------|
|                        | Lens Flare                      |         |            | ×z     |
|                        |                                 |         | ОК         |        |
|                        |                                 |         | Annuleren  |        |
|                        |                                 | 6       |            |        |
|                        |                                 |         |            |        |
|                        |                                 |         |            |        |
|                        |                                 |         |            |        |
|                        |                                 |         |            |        |
|                        | Helderheid:                     | 78 %    |            |        |
|                        | Type lens:                      |         |            |        |
|                        | Vast brandpunt - 35 0<br>105 mm | mm .    |            |        |
| 50%   Doc: 2,31M/1,77M | > Moordgedeelte van h           | JULT    |            |        |

Druk op OK

5. Doe dit nog eens en plaats de 3<sup>de</sup> zon onderaan, zoals hier.

| Lens Flare ×<br>OK<br>Annuleren<br>Helderheid: 72 %<br>Type lens:<br>50% Doc: 2,31M/2,15M ) 1                                                   |                        | Normaal                                                                                                    | - Dekking: | 100% |
|----------------------------------------------------------------------------------------------------|------------------------|----------------------------------------------------------------------------------------------------|------------|------|
| S0%       OK         Annuleren                                                                                                    |                        | Lens Flare                                                                                                    |            | ×    |
| Annuleren Annuleren Annuleren                                                                                                    |                        |                                                                                                    | OK         |      |
| Type lens:         50%         Doc: 2,31M/2,15M                                                                                                 |                        |                                                                                                    | Annuleren  |      |
| Helderheid:     78     %       Type lens:     50%     Doc: 2,31M/2,15M                                                                          |                        |                                                                                                    |            |      |
| Helderheid:     78     %       Type lens:     0:300 mm zoomen     Vast brandpunt - 35 mm       105 mm     0:105 mm       Hoofdgedeelte van film |                        | and the second second sec |            |      |
| Helderheid:     78     %       Type lens:     50:300 mm zoomen     Vast brandpunt - 35 mm       105 mm     105 mm       Hoofdgedeelte van film  |                        | *                                                                                                    |            |      |
| Helderheid:     78     %       Type lens:     50°300 mm zoomen       Vast brandpunt - 35 mm     105 mm       105 mm     Hoofdgedeelte van film  |                        |                                                                                                    |            |      |
| Helderheid:     78     %       Type lens:     50-300 mm zoomen       Vast brandpunt - 35 mm     105 mm       105 mm     Hoofdgedeelte van film  |                        |                                                                                                    |            |      |
| Type lens:       50-300 mm zoomen       Vast brandpunt - 35 mm       105 mm       Hoofdgedeelte van film                                        |                        | Helderheid: 78 %                                                                                                    |            |      |
| 50%     Doc: 2,31M/2,15M     > 4         • Hoofdgedeelte van film                                                                               |                        | Type lens:                                                                                                    |            |      |
| 50% Doc: 2,31M/2,15M > Hoofdgedeelte van film                                                                                                   |                        | Vast brandpunt - 35 mm                                                                                                    |            |      |
|                                                                                                    | 50% Doc: 2,31M/2,15M > | Hoofdgedeelte van film                                                                                                    |            |      |

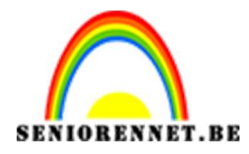

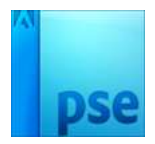

6. We gaan dan naar Filter → Vervormen → Poolcoördinaten → • Rechthoekig naar polair

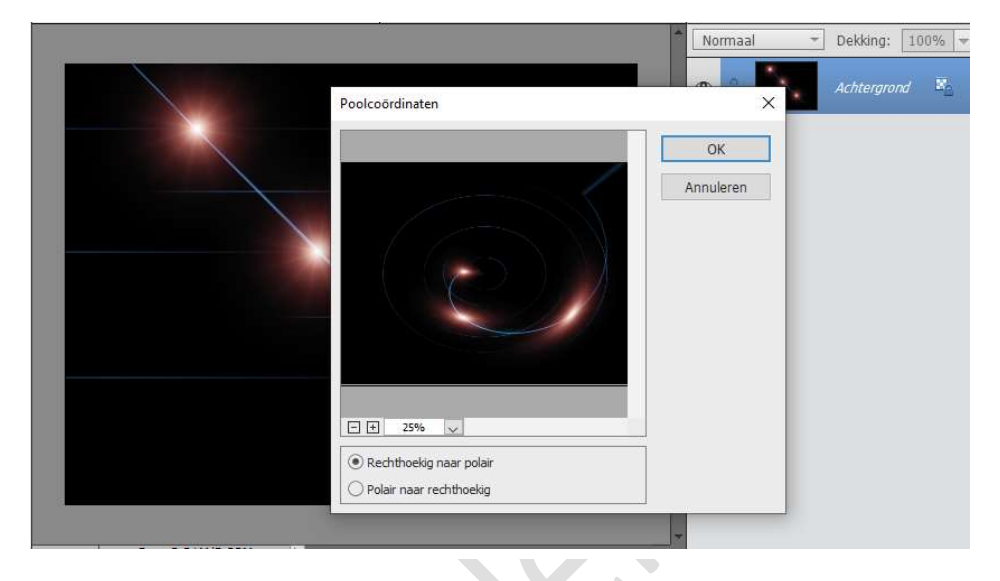

Druk op OK

7. Plaats een nieuwe laag boven de achtergrondlaag. Zet de laagmodus van deze laag op Kleur

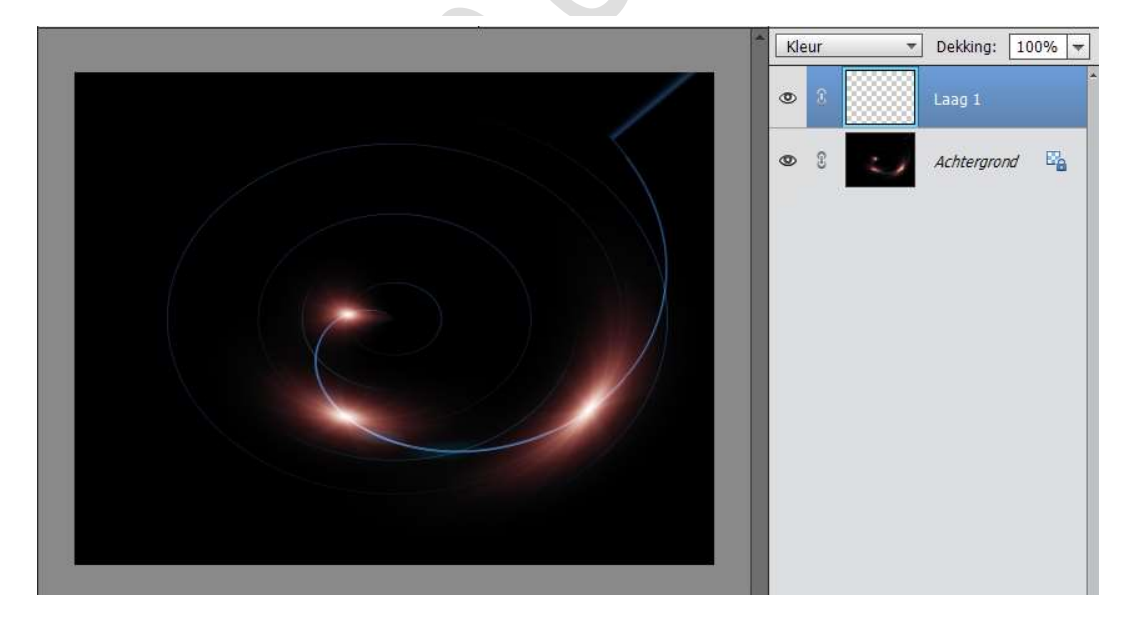

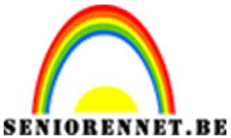

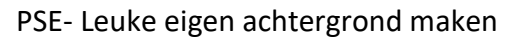

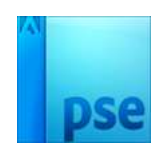

8. Neem het Verloopgereedschap en kies een verloop naar keuze. Trek een Lineair verloop van boven naar onder.

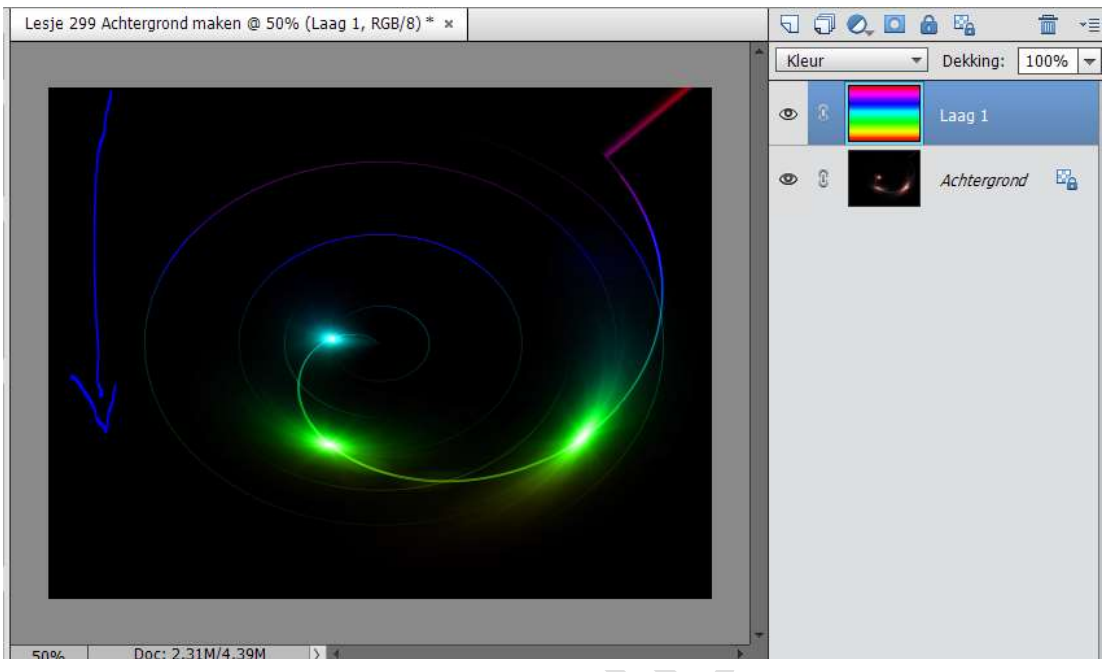

9. Ziezo we zijn er.

Je kan experimenteren met andere kleuren en/of andere instellingen bij de Filter zon. Werk af naar keuze

Sla op als max. 800 px aan langste zijde Sla op als JPEG: max. 150 kb

Veel plezier ermee

NOTI